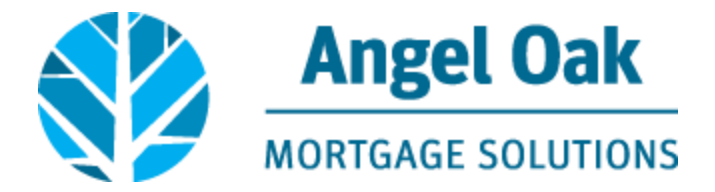

## **How to Request Disclosures**

• Go to www.angeloakms.com and select login

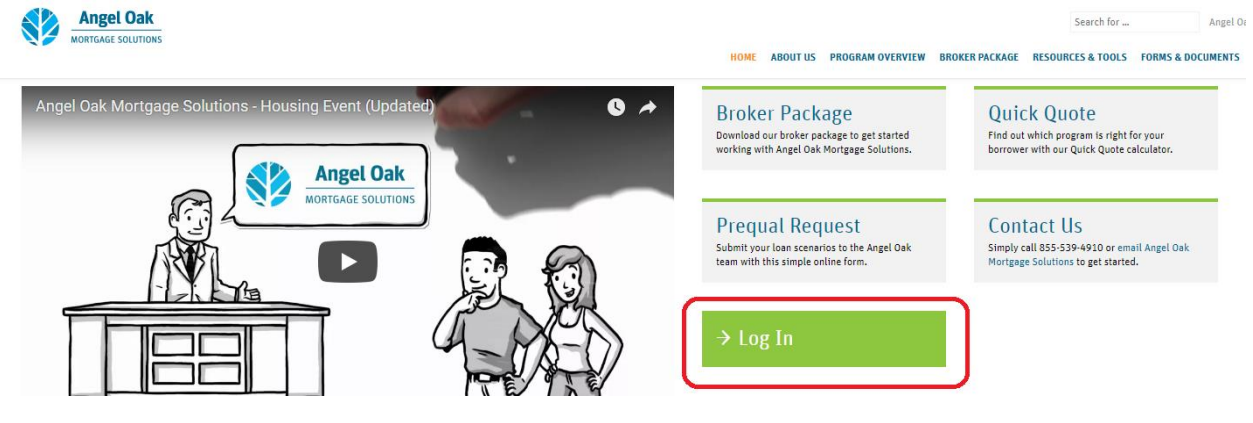

• Login to the Angel Oak TPO Connect Portal and select the add new loan link

WELCOME PIPELINE ADD NEW LOAN ORDER APPRAISAL ~ MARKETING FLYERS ~ TRAINING ~ CONTACT US ~

• Select the LO and Processor who will be the main contacts for the file. Then click Next.

| Chose Contacts                                                                                                    |                                                 |                                                                  |                                                                                                    |  |
|----------------------------------------------------------------------------------------------------|-------------------------------------------------|------------------------------------------------------------------|----------------------------------------------------------------------------------------------------|--|
| LAN OFFICER<br><ul> <li>Organization</li> <li>Iove AOMS</li> <li>User Name</li> <li>GetEm Closed</li> </ul> Organization Iove AOMS Organization Iove AOMS Organization Iove AOMS Organization Iove AOMS Organization Iove AOMS Iove AOMS Iove AOMS Organization Iove AOMS Iove AOMS </th <th>Choose C</th> <th>Contacts</th> <th></th> <th></th> | Choose C                                        | Contacts                                                         |                                                                                                    |  |
| Organization Hove AOMS   User Name GetEm Closed   Close Loans   User Name Close Loans   Cance   Next   Cance   Next   Cance   Propy Test HappyLady.fm   Test HappyLady.fm   278K   999992019 12-44 AM   Getter Closed   Import Construction                                                                                                    | LOAN OF                                         | FICER                                                            |                                                                                                    |  |
| User Name GetEm Closed                                                                                                    |                                                 | Organization                                                     | I love AOMS                                                                                                    |  |
| LOAN PROCESSOR<br>Organization I love AOMS<br>User Name Close Loans<br>Close Loans<br>Cance I I I I I I I I I I I I I I I I I I I                                                                                                    |                                                 | User Name                                                        | GetEm Closed 🔹                                                                                                  |  |
| Viger Name Cose Loans<br>Cose Loans<br>Cose Loans<br>Cancel Next<br>User Name Cose Loans<br>Cancel Next                                                                                                    | LOAN PR                                         | OCESSOR                                                          |                                                                                                    |  |
| User Name<br>Close Loans<br>Close Loans<br>Cancel Next<br>Cancel Next<br>Cancel Next                                                                                                    |                                                 | Organization                                                     | I love AOMS                                                                                                    |  |
| Cancel Next                                                                                                    |                                                 | User Name                                                        | Close Loans  Close Loans                                                                                        |  |
| Beck                                                                                                    |                                                 |                                                                  | Cancel                                                                                                    |  |
| Import Loan Data From FNM 3.2 File  Happy Test HappyLady.fmm 2716k 09/30/2016 12:44 AM GetEm Closed  Crop Here to Upload or Click to Browse  Back Cancel Next                                                                                                    |                                                 |                                                                  |                                                                                                    |  |
| Happy Test HappyLedy.tmm 2716k 09/30/2016 12:44 AM GetEm Closed                                                                                                    |                                                 | your 3.                                                          | 2 file and click next                                                                                           |  |
| G: Drop Here to Upload or Click to Browse Back Cancel Next                                                                                                    | Jpload<br>Register Wholesale<br>Import Loan Da  | your 3.<br>P Loan<br>ate From FNM 3.2 P                          | 2 file and click next                                                                                           |  |
| Back Cancel Next                                                                                                    | Ippioad<br>Register Wholesald<br>Import Loan Da | your 3.<br>e Loan<br>sta From FNM 3.2 f                          | 2 file and click next<br>File<br>x/mm 2716k 09/30/2016 12:44 AM GetEm Closed                                    |  |
|                                                                                                    | Import Loan Da                                  | your 3.<br>e Loan<br>late From FNM 3.2 f<br>lappy Test HappyLady | 2 file and click next<br>File<br>xfm 2716k 09/30/2016 12:44 AM GetEm Closed<br>re to Upload or<br>Cick to Brown |  |

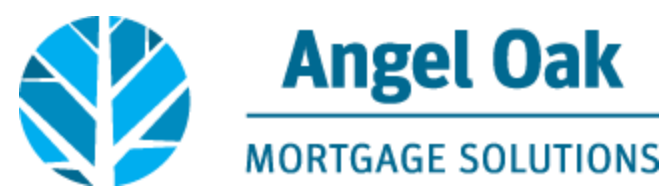

• Enter the Loan Application Date (which must be within two business days of the date you request disclosures). Enter the Estimated Closing Date then click the Register button.

| E LOAN SUMMARY         |                                                                       |                        |                        |                                |         |
|------------------------|-----------------------------------------------------------------------|------------------------|------------------------|--------------------------------|---------|
| 1003                   | 1003 / Loan Informatic                                                | on                     |                        | _                              |         |
| Loan Info              | (1) Happy Test HappyLady                                              | ✓ Edit                 |                        | Regist                         | er Next |
| Borrower Info          |                                                                       |                        |                        |                                |         |
| Employer History       | The income / assets of a person other than the Borrower will be used. |                        |                        |                                |         |
| Income & Expenses      | The income / assets of the Borrower's spo                             | ouse will not be used. |                        |                                |         |
| Assets & Liebilities   |                                                                       |                        |                        |                                |         |
| I ransaction Details   | I. Types of Mortgage and Terms of I                                   | Loan                   |                        |                                |         |
| Comments               |                                                                       |                        |                        |                                |         |
| Comments               | Base Loan Amount                                                      | \$150,000.00           | Interest Rate          |                                | %       |
|                        | Lien Position                                                         | First                  | Prepayment Penalty     |                                | •       |
|                        | Loan Type                                                             | Conventional           | MI Coverage            |                                | %       |
| 🎄 CONDITIONS           | Lender Case Number                                                    | 801609097189           | MI Months              |                                |         |
| (\$) FEES              | Amortization Term Months                                              | 360                    |                        | Lender Paid Mortgage Insurance |         |
| Ŭ                      | Due In                                                                | 360                    | Impound Waiver         | Select One                     | •       |
| LOAN ACTIONS           | Interest Only                                                         |                        | Documentation Type     | (F) Full Documentation         | •       |
| Import Additional Data | Amortization Type                                                     | Fixed Rate             | Application Date       | 09/07/2017                     |         |
| Order / Reissue Credit |                                                                       |                        | Estimated Closing Date | 10/06/2017                     |         |
| Order DU               |                                                                       |                        |                        |                                |         |
| Order LPA              |                                                                       |                        |                        |                                |         |
| Disclosures            | II Droporty Information and Durpos                                    |                        |                        |                                |         |

• Go to the Loan Actions section and click on the Disclosures action. Correct any warnings on the loan then click the Ready to Disclose button.

| E LOAN SUMMARY                                                                                                    | 1 Werning                                                                                                    |                              |  |  |
|----------------------------------------------------------------------------------------------------|----------------------------------------------------------------------------------------------------|------------------------------|--|--|
| 1003                                                                                                    | You are unable to perform this action because of the following reasons:<br>Subject Property County is not specified |                              |  |  |
| Loan Info<br>Borrower Mito<br>Employer Hatory<br>Income & Expenses<br>Acase's & Labilities<br>Transaction Details | Disclosures<br>Disclosure Status                                                                                    | Ready for Disclose           |  |  |
| Declarations & Gov Monitoring<br>Comments                                                                         | Application Date Ready to Disclose Date<br>09/07/2017 -                                                             | Completed By -               |  |  |
| C PRODUCT PRICING & LOCK                                                                                          | Borrower Information                                                                                                |                              |  |  |
|                                                                                                    | Select Borrower Peir                                                                                                |                              |  |  |
| le conditions                                                                                                    |                                                                                                    |                              |  |  |
| (\$) FEES                                                                                                    | Borrower                                                                                                    | Co-Borrower                  |  |  |
| LOAN ACTIONS                                                                                                    | Borrower First Name Happy                                                                                           | Co-Borrower First Name       |  |  |
|                                                                                                    | Borrower Middle Name                                                                                                | Co-Borrower Middle Name      |  |  |
| Order / Reissue Credit                                                                                            | Borrower Last Name Test HappyLady Suffix                                                                            | Co-Borrower Last Name Suffix |  |  |
| Disclosures                                                                                                    | Cell Phone Number                                                                                                   | Gell Phone Number            |  |  |

## • Confirm you wish to request disclosures by clicking Continue.

| By clickin<br>are indica<br>necessary<br>provided. | g "Ready to D<br>ting that the k<br>y to disclose h | isclose", you<br>oan data<br>nas been |  |
|----------------------------------------------------|-----------------------------------------------------|---------------------------------------|--|
|                                                    |                                                     |                                       |  |
|                                                    | Cancel                                              | Continue                              |  |

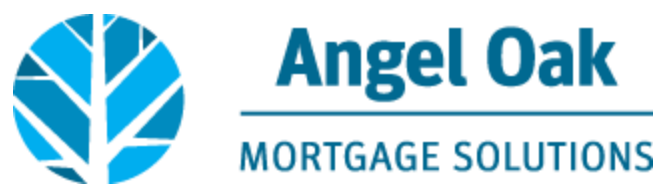

• The Loan Officer and Loan Processor will receive an email containing a link to enter fees associated with the loan. Click on the link in the email.

Thank you for requesting disclosures for Ioan # 801709102475, Happy Test HappyLady.

| Please click this line https://aofmsfees.teraverde.com to input fee information. |
|----------------------------------------------------------------------------------|
| Loan Number: 801709102475                                                        |
| Borrower: Happy Test HappyLady                                                   |
| Subject Property State: GA                                                       |
| Broker: I love AOMS                                                              |
| Loan Officer: GetEm Closed                                                       |
| Processor: Close Loans                                                           |
|                                                                                  |

• Input the required information to enter the fee request screen and input all fees associated with the loan including your compensation selection, vendor fees and title fees. Then click Submit.

| Angel Oa                                                                                                    | k                                                                                                    |                         |
|----------------------------------------------------------------------------------------------------|----------------------------------------------------------------------------------------------------|-------------------------|
| MORTGAGE SOLUT<br>Enter the fee description an<br>Please note: Angel Oak requires a \$1,467 U                                                                 | IONS<br>Id all fees associated with the<br>inderwriting fee which will be added to the o                                 | <b>ie loan.</b>         |
| FEE DESCRIPTION                                                                                                    | FEE AMOUNT (in dollars)                                                                                                  |                         |
| Broker Fee 🔹                                                                                                    | 3000.00                                                                                                    |                         |
| Appraisal Fee                                                                                                    | 465.00                                                                                                    |                         |
| Credit Report Fee                                                                                                    | 12.00                                                                                                    |                         |
| Closing/Settlement/Escrow Fr ▼                                                                                                    | 500.00                                                                                                    |                         |
| Lender's Title Insurance                                                                                                    | 1000.00                                                                                                    |                         |
| ▼                                                                                                    |                                                                                                    | ◉ Update<br>○ Overwrite |
| ▼                                                                                                    |                                                                                                    |                         |
| Enter the Application Date: 10/03/2015                                                                                                    |                                                                                                    |                         |
| By clicking the box below I certify the application<br>following information: 1. Name 2. Income 3. Social<br>Property Address 5. Estimate of Property Value ( | date is the date the applicant submitted the<br>al Security Number to obtain a credit report 4.<br>6. Loan Amount Sought |                         |

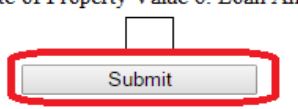

• One of our Compliance Analysts will reach out to you with the next steps for the loan.